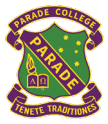

# Subject Selection using Web Preferences Year 7 into 8 (2024)

This document is designed to assist in using Web Preferences to select and submit your subject preferences. This guide contains the following sections:

- Step 1 Logging onto Web Preferences.
- <u>Step 2 Selecting your subject preferences.</u>
- Step 3 Confirming your subject preferences.
- <u>Step 4 Signing your 'Web Preferences Receipt' with a student and parent digital</u> signature.

#### Step 1 – Logging onto Web Preferences

Parade College Web Preferences Access Guide For

• Check your **Parade student email account** after Friday 21<sup>st</sup> July for the 'Web Preferences Access Guide for 2024 Subjects'.

Timatablina

- Both your code and password have been emailed to your Parade email account today.
  - If you are unable to locate the email search for 'noreply@selectmysubjects.com.au'
- Click directly on the link.

| Su                | bjects                                                                                         |                                                |                                 | abues 1)      |  |  |
|-------------------|------------------------------------------------------------------------------------------------|------------------------------------------------|---------------------------------|---------------|--|--|
| Student : a90 a   | Test                                                                                           |                                                |                                 |               |  |  |
| Toka George       | 8/2                                                                                            | Student Code:                                  | 1                               |               |  |  |
| Year Level:       |                                                                                                | Rol Class                                      | 85                              |               |  |  |
| The following sta | gs outline how to enter your subject preferen                                                  | ces online.                                    |                                 |               |  |  |
| 1                 | You will need a computer with an internet                                                      | connection and a printer.                      |                                 | /             |  |  |
| Access            | We recommend using Google Chrome or Firefox.                                                   |                                                |                                 |               |  |  |
|                   |                                                                                                | Click here to open Web Prefe                   | rences                          |               |  |  |
| 2                 | Or Log to to <u>https://www.anietmys/bjerts.com.au/student</u> valleg:                         |                                                |                                 |               |  |  |
| Log In            | Student Access Code                                                                            |                                                |                                 |               |  |  |
|                   | Pasaword:                                                                                      |                                                |                                 |               |  |  |
|                   | To view your subject information click "We                                                     | w Subject Details' at the top right of the so  | neen.                           |               |  |  |
| Home Page         | To select/change your preferences, click "Add New Preferences" at the top right of the screen, |                                                |                                 |               |  |  |
|                   | Select your subjects from the drop down is                                                     | sts, you have 30 minutes to do so.             |                                 |               |  |  |
| Preference        | Once complete, click "Proceed".                                                                |                                                |                                 |               |  |  |
| Selection         | Note: You are not finished yet.                                                                |                                                |                                 |               |  |  |
| 5                 | If you are happy with your preferences did                                                     | x 'Submit Valid Preferences' which will op     | en your "Preference Receipt".   |               |  |  |
| Velidation        | Or if you would like to make changes to vo                                                     | or enterences click "Cancel" and this will tak | e you back to the Preference Se | rection pepe. |  |  |

• Click 'View Instructions and View Subject Details'

| All Year 8 students<br>Science, two Units | complete two units    | of Religious Edu         | cation, two units of I | English, two units of    |
|-------------------------------------------|-----------------------|--------------------------|------------------------|--------------------------|
| Science, two Units                        | of Mathematics two    |                          |                        |                          |
| Language leasting                         | or mathematics, two   | o units of Humar         | nities, two units of H | ealth and two units of   |
| Language (continu                         | ed from Year 7).      |                          |                        |                          |
| Students complete                         | a total of 18 Units f | or the year.             |                        |                          |
| For full detailed de                      | scriptions of each su | ubject, please <u>CL</u> | ICK HERE or visit the  | Parent Portal and select |

Parade College – Subject Selection – Web Preferences – Year 7 into 8

- You can only select from the list of Your Available Subjects below.
- When ready, click on 'Add New Preferences'.

| 3B aatest – Year 8 Bundoora                                                                                                    |                                                                                                    |
|----------------------------------------------------------------------------------------------------|----------------------------------------------------------------------------------------------------|
| 🕂 Add New Preferences 💦 🔶                                                                                                    | Return to Home Page                                                                                                    |
| 🖉 View Subject Report 🚔 P                                                                                                    | rint Screen 🍐 Log Out                                                                                                    |
| Your Com                                                                                                    | pleted Subjects                                                                                                    |
| Your Ava                                                                                                    | ilable Subjects                                                                                                    |
| Year 8 Art and Visual Communication<br>Year 8 Electronics<br>Year 8 High Performance ACC Sport: Semester 2<br>Year 8 Materials Design and Production<br>Year 8 Music Performance<br>Year 8 Physical Education Semester 2<br>Yr 8 Clarinet<br>Yr 8 Clarinet | Year 8 Drama<br>Year 8 High Performance ACC Sport: Semester 1<br>Year 8 Make IT Happen<br>Year 8 Media<br>Year 8 Physical Education Semester 1<br>Yr 8 Bass Guitar<br>Yr 8 Drum Kit<br>Yr 8 Flute |

- View Instructions on this page.
- A subject description may be found by clicking on the link '*click here*' at the bottom of the page.
- Click 'proceed' or scroll down. You are now in the selection screen, which also provides instructions about how many choices to make in each of the boxes below. Scroll down to begin the process.

| n addition to the compulso<br>Arts and one unit of Techno                  | ory units, all Year 8 students will undertake two units from Health & Physical Education, one unit of<br>ology.                                                                |
|----------------------------------------------------------------------------|----------------------------------------------------------------------------------------------------|
| All students must also selec                                               | ct reserve preferences where indicated.                                                                                                    |
|                                                                            | For full detailed descriptions of each subject please CLICK HERE                                                                                                    |
| nstrumental Music (option                                                  | nal)                                                                                                    |
| nstrumental Music is an OPTIO                                              | INAL co-curricular activity for students who wish to undertake private tuition on an instrument. Lessons are either 25                                                         |
| r 50 minutes with a specialist v<br>ot count as one of your choice         | teacher, rotate through the timetable and attract additional fees. Please note that selecting Instrumental Music does<br>Is for classroom subjects, including classroom Music. |
| r 50 minutes with a specialist i<br>o <u>t</u> count as one of your choice | teacher, rotate through the timetable and attract additional fees. Please note that selecting Instrumental Music does<br>is for classroom subjects, including classroom Music. |

## Step 2 – Selecting your subject preferences.

Students must select two semesters of Health and Physical Education and/or High-Performance Sport.

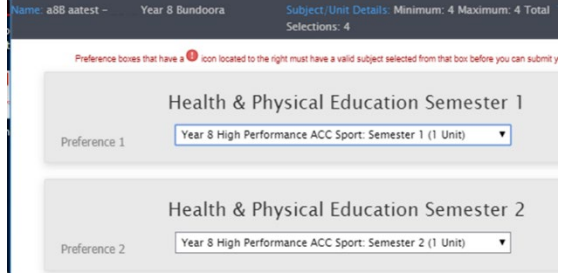

Parade College – Subject Selection – Web Preferences – Year 7 into 8

- High Performance Sport should be selected in the semester of the ACC sport that you which to participate in.
- **Please Note:** There are <u>limited</u> places in High Performance Sport. Mr John Baxter (Dean of High Performance) will determine according to a set of criteria which students will be selected for High Performance Sport. All inquiries regarding this should be directed to Mr John Baxter.
- The next step here is choosing an 'Arts' elective and a 'Technology' elective subject.

| ame | : a8B aatest - Ye | ar 8 Bundoora  | Subject/Unit Details: Minimum: 4<br>Selections: 4 | Maximum: 4 Total |
|-----|-------------------|----------------|---------------------------------------------------|------------------|
|     |                   |                | Arts                                              |                  |
|     | Preference 3      | Year 8 Art and | Visual Communication (1 Unit)                     | T                |
|     | Reserve 1         | Year 8 Drama   | (1 Unit)                                          | T                |
|     |                   |                | Technology                                        |                  |
|     | Preference 4      | Year 8 Electro | nics (1 Unit)                                     | T                |
|     | Reserve 2         | Year 8 Make I  | T Happen (1 Unit)                                 | •                |

- **Please note:** You must also select a reserve choice from 'Arts' and another from 'Technology', which will be used if you cannot do both of your first preferences due to timetabling constraints.
- When you are finished, scroll back to the top of the page and click on **Submit Selected Preferences**.

## Step 3 – Confirming your subject preferences.

- This summary screen will now show ONLY the choices that you made.
- If you made any incorrect or invalid choices, a message in RED will show you why these choices were removed.
- It is best to then click on Cancel and fix the selection problems before proceeding.
- If everything looks okay, click on Submit Valid Preferences.

| 🕂 Submit                                                         | : Valid Preferences                                                                                                    | ncel 😃 Log Out                   |
|------------------------------------------------------------------|----------------------------------------------------------------------------------------------------|----------------------------------|
|                                                                  |                                                                                                    |                                  |
|                                                                  | Your Preferences                                                                                                    |                                  |
| Preference No                                                    | Preference Name                                                                                                    | At this page, you have correctly |
| Preference 1:<br>Preference 2:<br>Preference 3:<br>Preference 4: | Year 8 High Performance ACC Sport: Semester 1<br>Year 8 High Performance ACC Sport: Semester 2<br>Year 8 Art and Visual Communication<br>Year 8 Electronics | selected your<br>preferences     |
| Reserve 1:<br>Reserve 2:                                         | Year 8 Drama<br>Year 8 Make IT Happen<br>Total:                                                                                                    | 4 Units                          |

Step 4 – Signing your 'Web Preferences Receipt' with a student and parent/guardian digital signature.

- You will be asked to sign your document electronically. This is done through Web Preferences.
- Both a student and parent/guardian electronic signature will be required.
- The student signature is first.

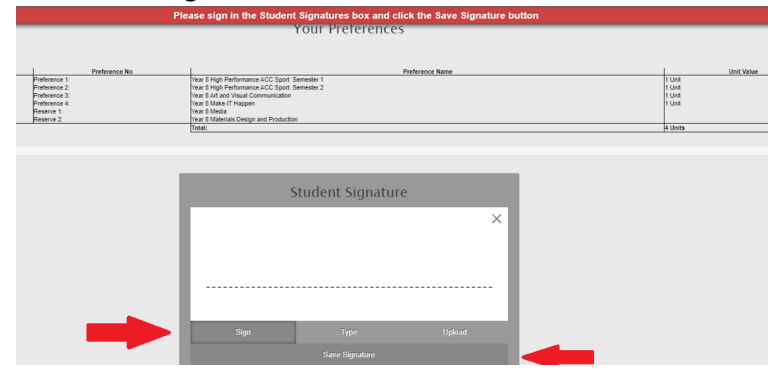

• You will then be asked to enter the Parent/Guardian's email.

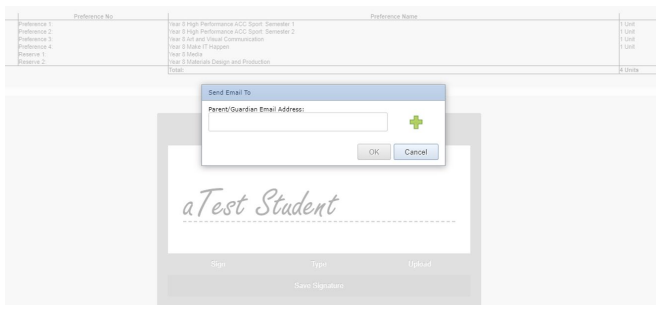

• The Parent/Guardian will then receive an email asking them to click the link to add their signature.

#### Web Preferences Parent/Guardian Signature Email

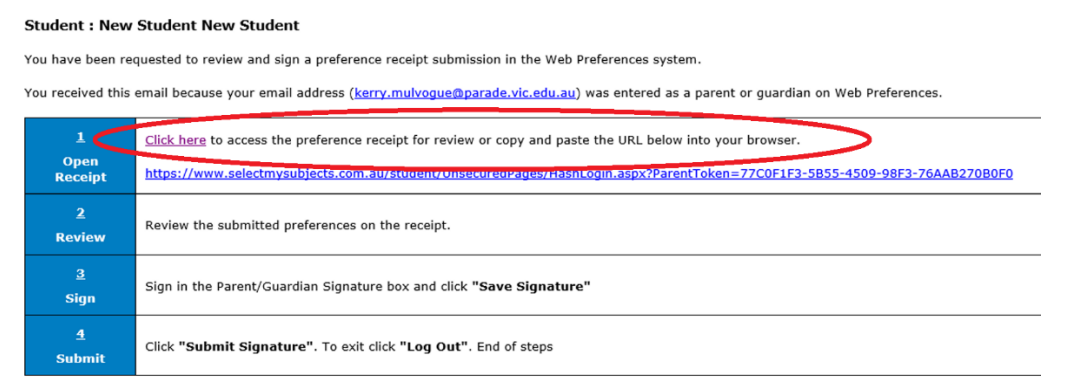

• The Parent/Guardian can review the subjects selected and to confirm the selection then adds their digital signature to the form.

#### Parade College – Subject Selection – Web Preferences – Year 7 into 8

| Student Name:                                                                                                    | aTest Student                                                                                                    |
|----------------------------------------------------------------------------------------------------|----------------------------------------------------------------------------------------------------|
| School Name:                                                                                                    | Parade College                                                                                                    |
| Receipt Date:                                                                                                    |                                                                                                    |
| Number of Subjects/Units Selected                                                                                         | i: 4                                                                                                    |
| Submission No.:                                                                                                    | 1                                                                                                    |
| Preference 1:                                                                                                    |                                                                                                    |
| Preference 2:                                                                                                    | Subjects Selected                                                                                                    |
| Preference 3:                                                                                                    |                                                                                                    |
| Preference 4:                                                                                                    |                                                                                                    |
| Reserve 1:                                                                                                    |                                                                                                    |
| Reserve 2:                                                                                                    |                                                                                                    |
| understand that these preference<br>acknowledge that all units are offi                                                   | s are not confirmed until it is submitted to the college, signed by both the student and a parent / guardian.<br>ered subject to student demand and availability of places, and that reserve preferences will be used where a subject becomes unavaila                                                                                                    |
| understand that these preference<br>acknowledge that all units are offi<br>lease submit this form by                      | s are not confirmed until it is submitted to the college, signed by both the student and a parent / guardian.<br>ered subject to student demand and availability of places, and that reserve preferences will be used where a subject becomes unavaila<br>. Students who miss this deadline are less likely to receive their preferences.                                                                                                   |
| understand that these preference<br>acknowledge that all units are offi<br>lease submit this form by                      | s are not confirmed until it is submitted to the college, signed by both the student and a parent / guardian.<br>ared subject to student demand and availability of places, and that reserve preferences will be used where a subject becomes unavaila<br>. Students who miss this deadline are less likely to receive their preferences.<br>Email requesting parent                                                                        |
| understand that these preference<br>acknowledge that all units are off<br>lease submit this form by                       | s are not confirmed until it is submitted to the college, signed by both the student and a parent / guardian.<br>ered subject to student demand and availability of places, and that reserve preferences will be used where a subject becomes unavaila<br>. Students who miss this deadline are less likely to receive their preferences.<br>Email requesting parent<br>signature sent to the                                               |
| understand that these preference<br>acknowledge that all units are off<br>lease submit this form by<br>Student Signature  | s are not confirmed until it is submitted to the college, signed by both the student and a parent / guardian.<br>ered subject to student demand and availability of places, and that reserve preferences will be used where a subject becomes unavaila<br>. Students who miss this deadline are less likely to receive their preferences.<br>Email requesting parent<br>signature sent to the<br>Parent/Guardian Email that                 |
| understand that these preference<br>acknowledge that all units are offi<br>lease submit this form by<br>Student Signature | s are not confirmed until it is submitted to the college, signed by both the student and a parent / guardian.<br>ered subject to student demand and availability of places, and that reserve preferences will be used where a subject becomes unavaila<br>. Students who miss this deadline are less likely to receive their preferences.<br>Email requesting parent<br>signature sent to the<br>Parent/Guardian Email that<br>appears here |
| understand that these preference<br>acknowledge that all units are offi<br>lease submit this form by<br>Student Signature | s are not confirmed until it is submitted to the college, signed by both the student and a parent / guardian.<br>ered subject to student demand and availability of places, and that reserve preferences will be used where a subject becomes unavaila<br>. Students who miss this deadline are less likely to receive their preferences.<br>Email requesting parent<br>signature sent to the<br>Parent/Guardian Email that<br>appears here |

• To add the parent signature, follow the same method as adding a student signature.

| Perrent/Guardian 1 signature                                                                         |
|----------------------------------------------------------------------------------------------------|
| Both signatures should appear.                                                                       |
| Student Signature                                                                                    |
| a Test Student                                                                                       |
| Parent/Guardian 1 signature                                                                          |
| enco-                                                                                                |
| Parent/Guardian Signature request email sent: 22/06/2021 09:22:29 - kerry.mulvoque@parade.vic.edu.au |

•

- **<u>FINAL STEP:</u>** Click "Submit Signature" to confirm
- **Please note:** It is important to note that there is no advantage in submitting your web preferences completed early, it will not increase your chances. Everyone's preferences will be considered together equally, so long as you've completed it online by the due date.